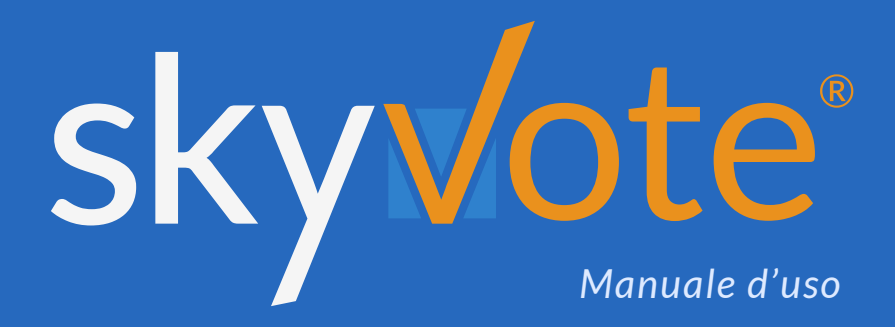

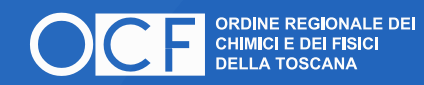

## Manuale d'uso Indice dei Contenuti

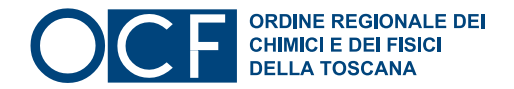

<image><image><image><image><image><image><complex-block><complex-block>

### Accesso

2 - 5

Token Link - Consenso Privacy - Conferma Requisiti - Conferma Dati Personali

## Pre-Requisiti

6 - 8

Conferma Skyvote PIN. - Conservare Skyvote PIN Dashboard

### Interventi

9 - 10

Prenotare Intervento. - Gestione Coda Interventi

### Procedura di Voto

11 - 12

Espressione del Voto - Acquisizione del Voto - Voto Segreto in Cabina - Assunzione di Responsabilità

| FAQ (Domande Frequenti) | 13 |
|-------------------------|----|
|-------------------------|----|

### Supporto Tecnico

14

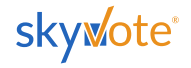

### Manuale d'uso Accesso Piattaforma

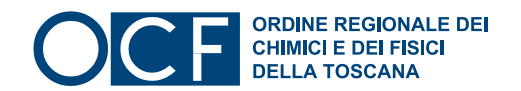

# TOKEN LINK EMAIL

L'accesso a SkyVote Meeting avverrà tramite un Token Link inviato sulla propria **PEC**.

Cliccare sul link ricevuto per accedere alla piattaforma:

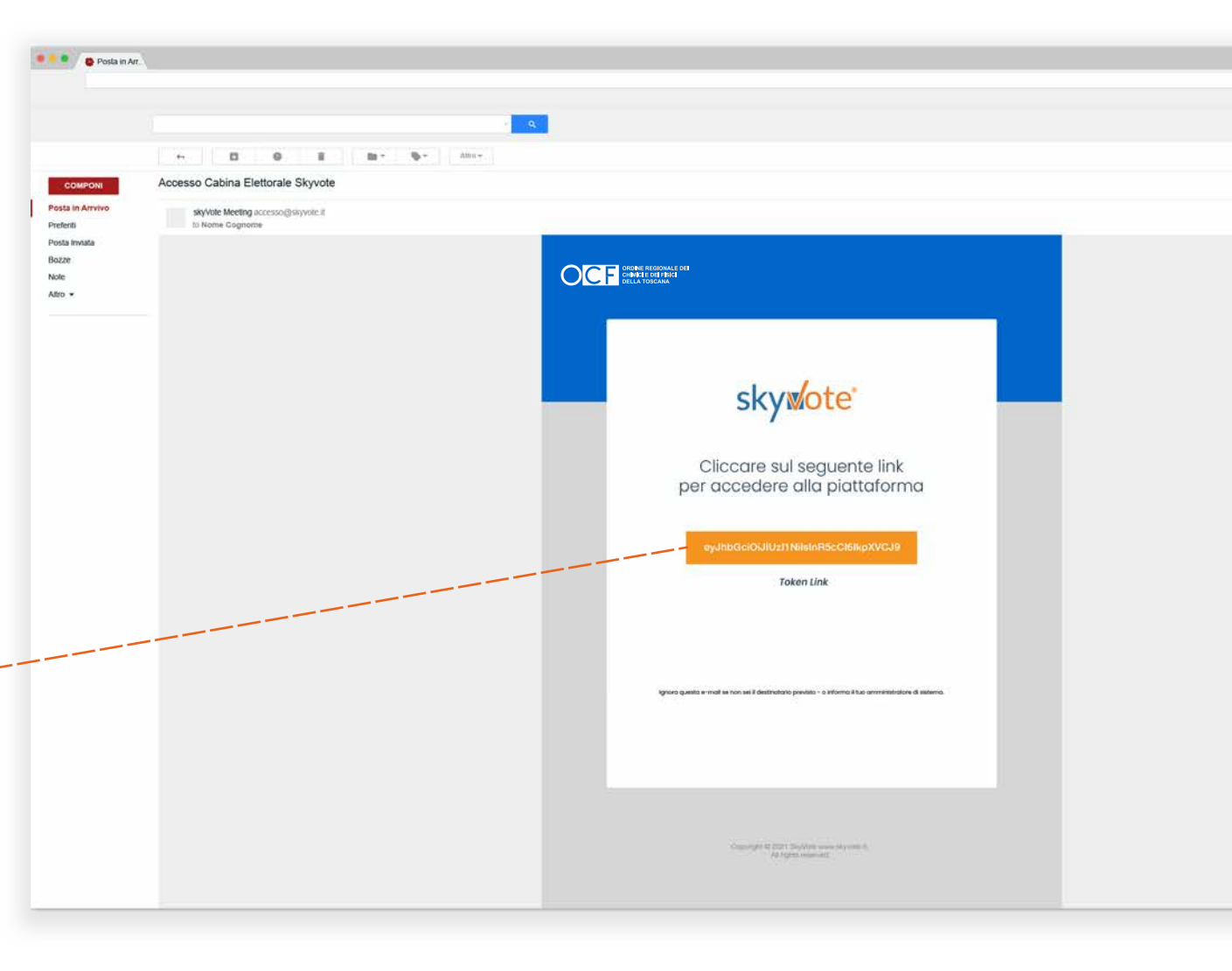

eyJhbGciOiJIUzI1NiIsInR5cCl6lkpXVCJ9

**ATTENZIONE**: è sempre possibile inoltrare la **PEC** con il certificato elettorale ad un'altra casella email personale

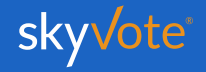

### Manuale d'uso **Accesso Preliminare**

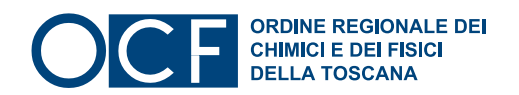

| CONSENSO                                                                                                    |                                                                                                    |
|----------------------------------------------------------------------------------------------------|----------------------------------------------------------------------------------------------------|
| PRIVACY                                                                                                    | CONFERMA PRIVACY STEP 1 di 4                                                                                                    |
| Prendere visione delle condizioni relative al<br>trattamento dei dati personali e alla <i>Policy</i><br><i>Privacy</i> leggendo fino in fondo la<br>dichiarazione di esclusione di responsabilità. | <ul> <li>INFORMATIVA PER IL TRATTAMENTO DEI DATI PERSONALI DEL SITO WEB COMPRENSIVA<br/>DI UNA SEZIONE AD HOC PER LA GESTIONE DEI CD "COOKIE"</li> <li>Praesent in viverra sem. Vestibulum euismod, neque et luctus fringilla, orci ante dapibus justo,<br/>nec semper orci purus id tellus. Fusce efficitur auctor nulla sit amet accumsan. Quisque varius<br/>cursus mollis. Nunc commodo, diam id viverra dapibus, lectus nisl eleifend dolor, a tempus est<br/>purus et quam. Donec nec tincidunt turpis. Morbi odio ex, blandit porta eleifend vel, bibendum<br/>sed tortor. Curabitur et risus ultricies, laoreet felis at, faucibus ex. Maecenas sed diam nec mi<br/>luctus sodales. Aliquam vitae commodo nulla. Donec odio erat, tincidunt nec pulvinar<br/>scelerisque, euismod faucibus metus. Nullam eleifend orci nunc, in vestibulum elit lacinia nec.<br/>Vestibulum convallis hendrerit leo eu ornare. Sed vitae cursus mi. Nan semper aliquet<br/>tristique. Vivamus venenatis, risus sit amet consequat imperdiet, quam erat ullamcorper est,<br/>quis efficitur quam turpis a augue.</li> <li>1. TITOLARE DEL TRATTAMENTO</li> <li>Duis consequat eget magna non sagittis. Vestibulum commodo arcu at sapien placerat,<br/>vehicula condimentum augue portitor. Donec et mattis elit. Donec sollicitudin quam odio, ac<br/>blandit nulla pharetra ac.</li> <li>2. TIPI DI DATI TRATTATI</li> </ul> |
| ATTENZIONE: non potete proseguire se non                                                                                                    | Leggi e Conferma                                                                                                    |

**ATTENZIONE** avete letto fino in fondo il disclaimer della privacy.

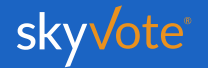

### Manuale d'uso Accesso Preliminare

# CONFERMA REQUISITI

In questa fase l'utente dovrà rendere dichiarazioni di responsabilità in merito alla riservatezza dei lavori e liberatorie relative alle riprese audio video, mediante apposito FLAG sulle due caselle corrispondenti alla dichiarazione/liberatoria. OCF ORDINE REGIONALE DEI CHIMICI E DEI FISICI DELLA TOSCANA

Dopo aver selezionato ogni singola casella, cliccare su "**Conferma Requisiti**" per procedere allo step successivo.

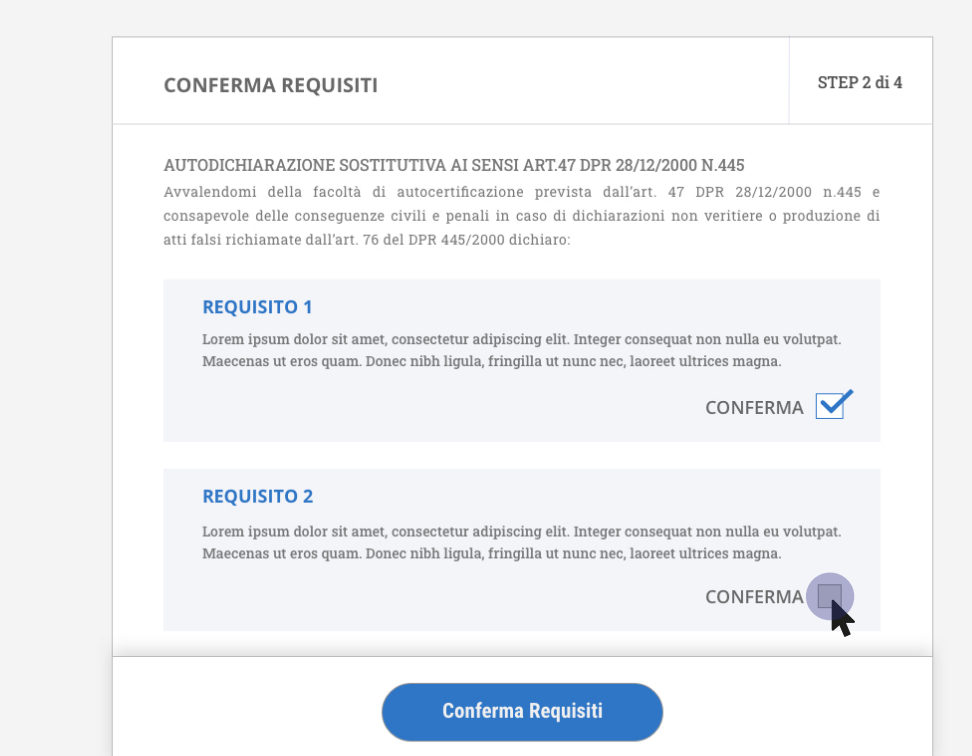

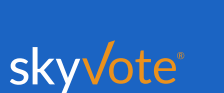

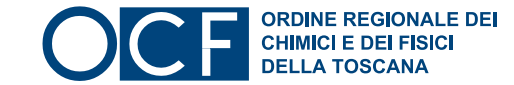

### Manuale d'uso **Accesso Preliminare**

# **CONFERMA DATI PERSONALI**

In guesta fase l'utente dovrà verificare e confermare la correttezza dei dati personali al portale SkyVote Meeting.

Nel caso in cui i dati siano corretti si potrà proseguire cliccando sul bottone "Conferma Dati Personali", altrimenti si potranno correggere tramite il tasto "Modifica"

ATTENZIONE: nel caso in cui si debbano modificare i dati, la procedura di accesso si interromperà e si dovrà procedere con l'aggiornamento degli stessi e ripetere le operazioni di cui a pag.2 del manuale.

TITOLO Lorem Ipsum NOME COGNOME Nome Cogome

OCF ORDINE REGIONALE DEI CHIMICI E DEI FISICI DELLA TOSCANA

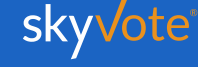

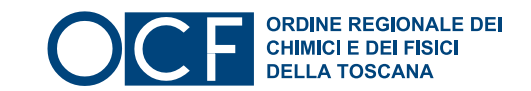

sky vote

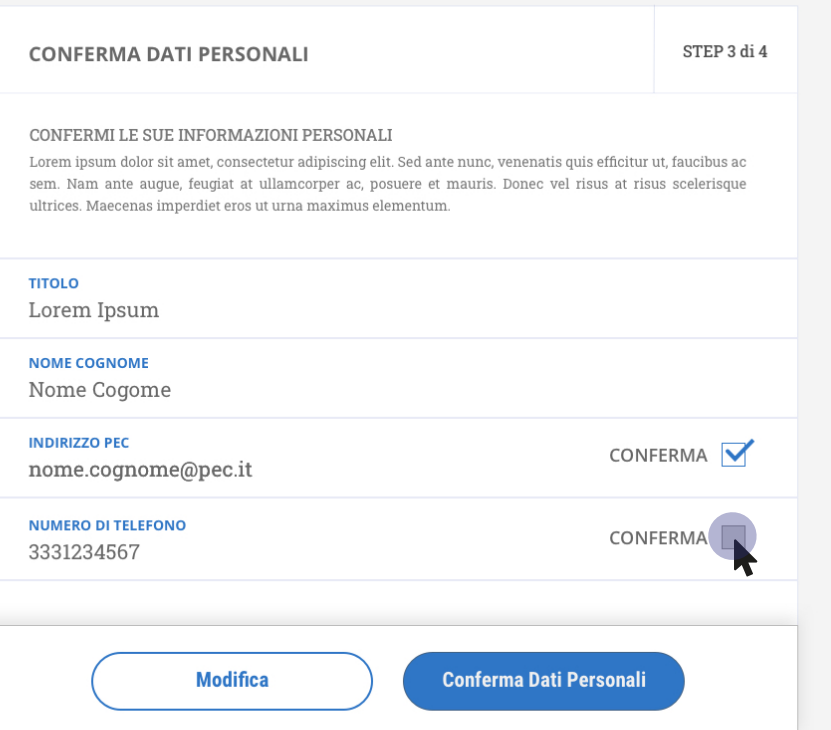

# CONFERMA SKYVOTE PIN

Sul telefono cellulare corrispondente al numero d'utenza precedentemente confermato, l'utente riceverà da parte di SkyVote, via **SMS**, un numero **PIN** di 6 cifre.

Il **PIN** deve essere inserito nel campo "Inserire il codice", e si dovrà poi confermare il passaggio di identificazione premendo il tasto "Invia **SKYVOTE PIN**".

**ATTENZIONE**: nel caso in cui non sia stato ricevuto il PIN entro 60 secondi dalla comparsa della schermata, sarà possibile richiedere un nuovo codice tramite il tasto "Richiedi **SKYVOTE PIN**.

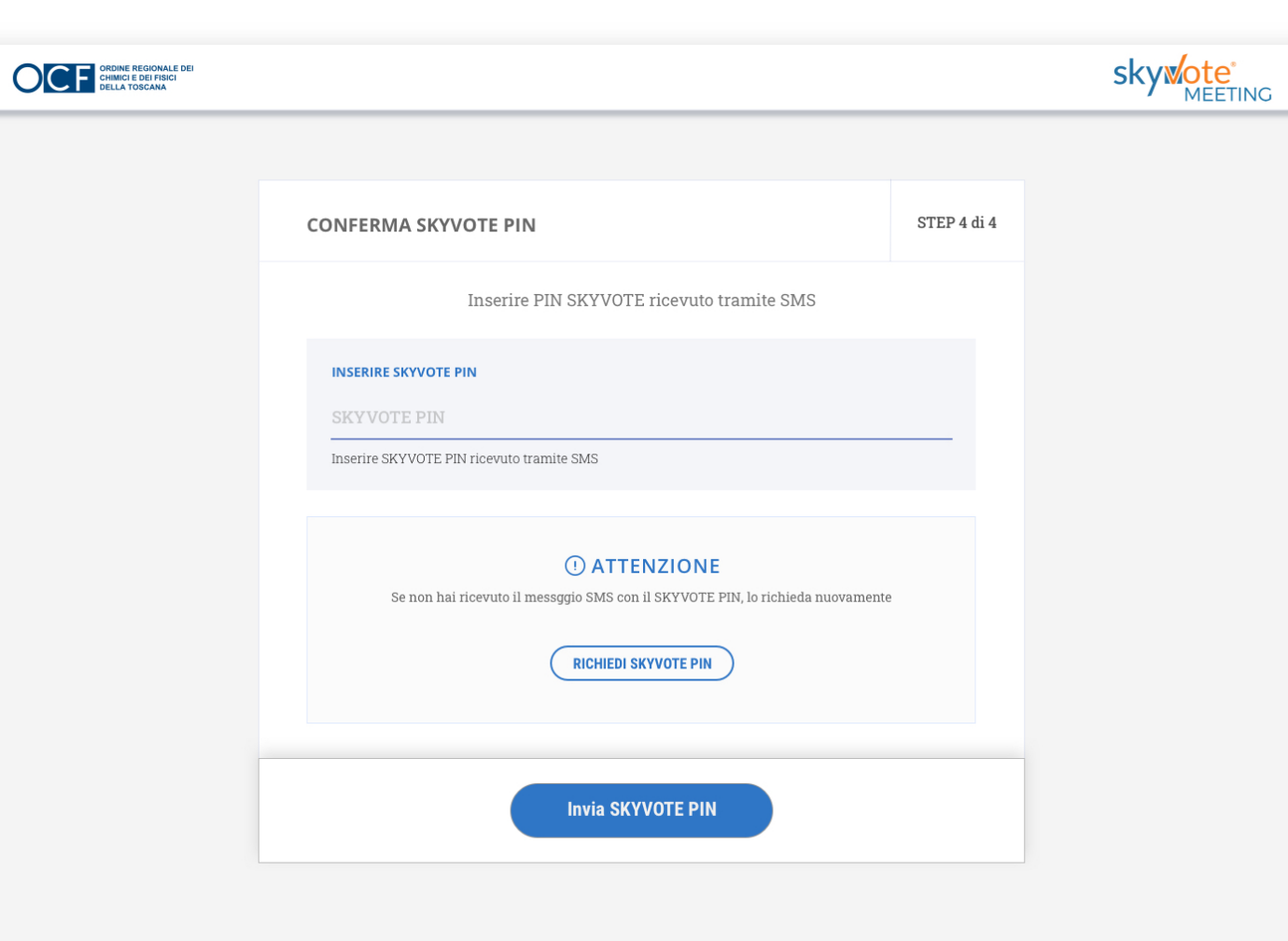

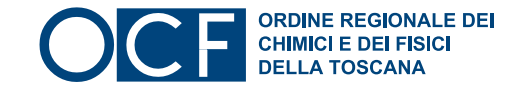

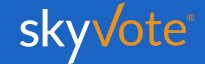

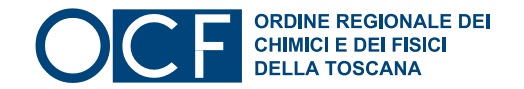

# CONSERVARE SKYVOTE PIN

Il codice **SKYVOTE PIN** ricevuto è un codice abilitante per l'intera sessione dell'assemblea virtuale.

Il codice verrà infatti richiesto sia per l'abilitazione del dispositivo di voto, sia nel caso in cui venga richiesta la conta per la verifica del numero legale.

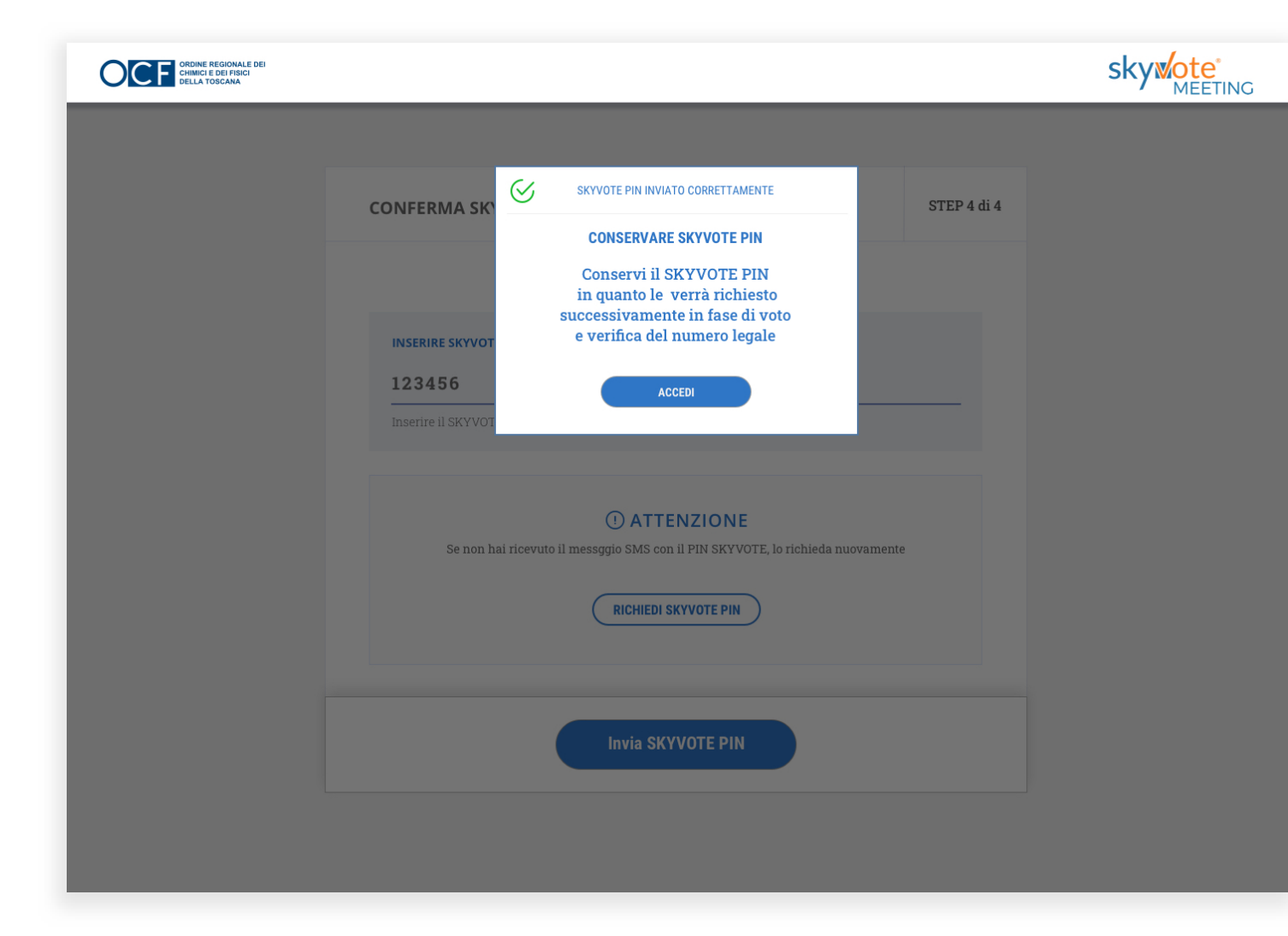

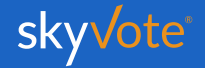

### Manuale d'uso Il Cruscotto Principale

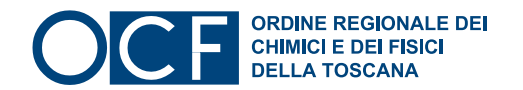

# DASHBOARD

Il cruscotto skyVote Meeting è costituito da 3 aree:

#### **BARRA LATERALE SINISTRA**

è composta dall'area dei punti all'ordine del giorno, dalla documentazione scaricabile dell'assemblea.

#### **AREA CENTRALE**

composta dal VIDEO da cui sarà possibile assistere la diretta dell'assemblea. L'area CHAT, per comunicazioni di natura tecnica o di servizio.

#### BARRA LATERALE DESTRA

composta dall'area coda interventi e dalla prenotazione interventi.

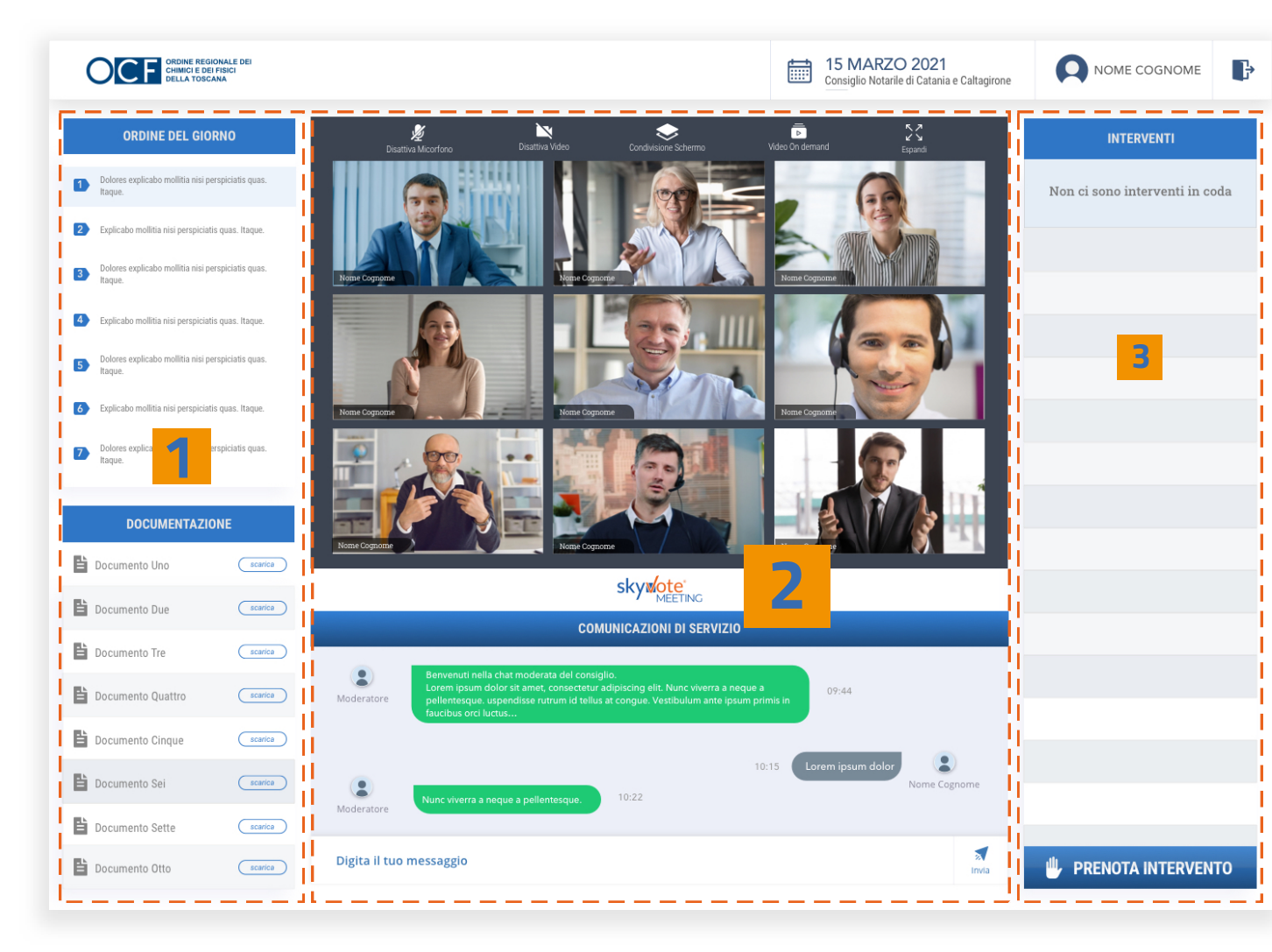

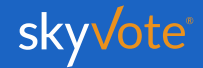

2

3

## Interventi

# PRENOTARE INTERVENTO

Per prenotare il proprio intervento bisogna cliccare sul relativo pulsante:

## **PRENOTA INTERVENTO**

Verrà visualizzata una finestra di dialogo in cui verrà richiesto l'inserimento dell'oggetto (**OBBLIGATORIO**) per poter confermare il proprio intervento. Specificare ad esempio se si tratta di un intervento relativo ad un punto dell'ordine del giorno, a fatto personale, raccomandazione o una richiesta preliminare

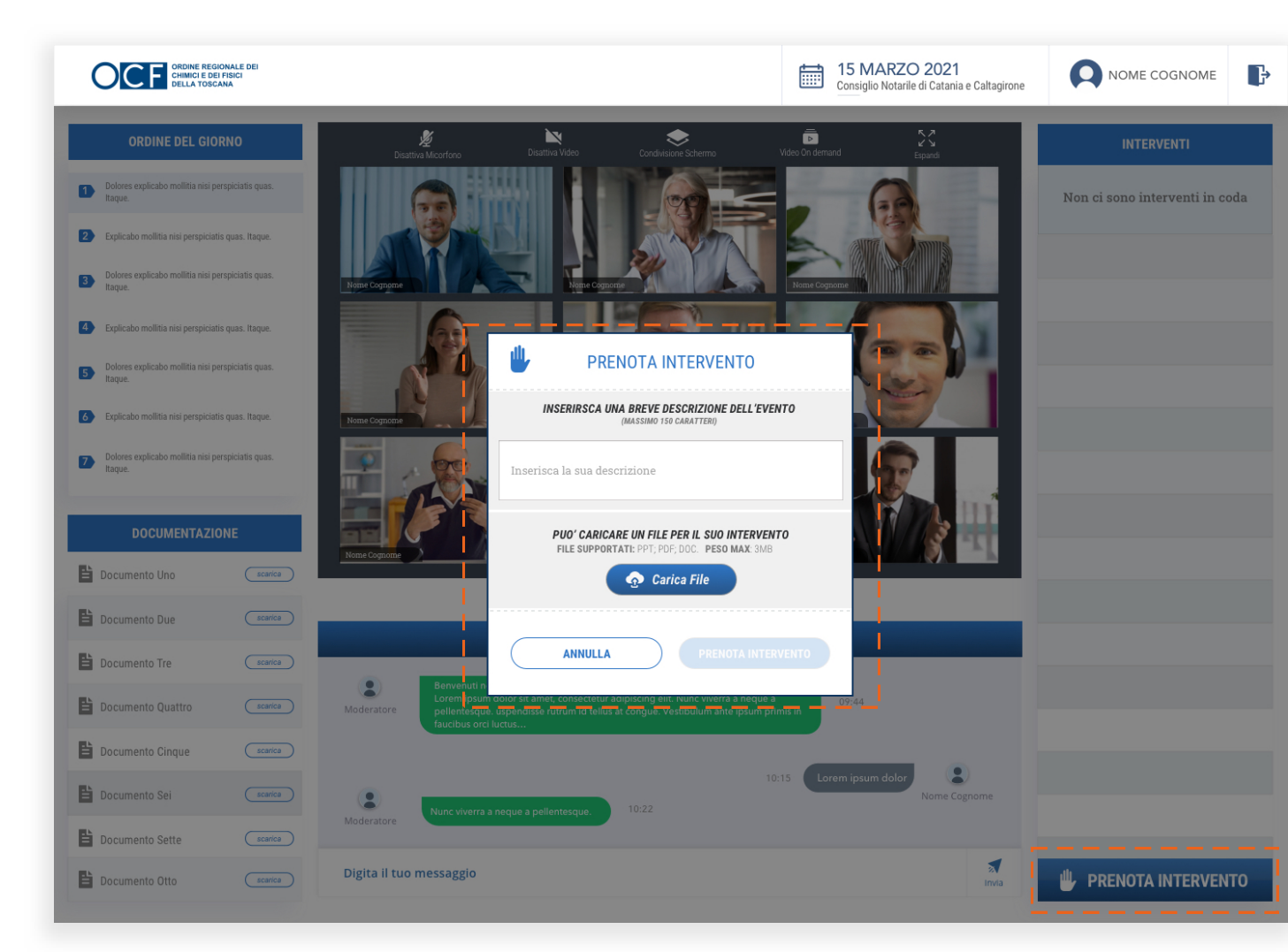

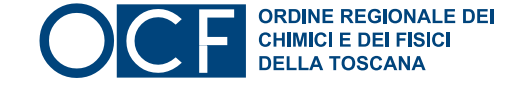

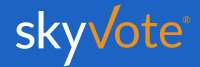

## Interventi

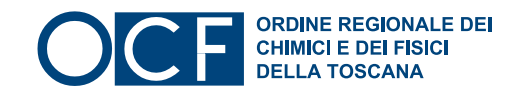

# **GESTIONE CODA INTERVENTI**

Una volta inviata la prenotazione al tavolo di presidenza, essa sarà accolta e sarà possibile seguire la coda per conoscere la propria prenotazione dalla relativa area.

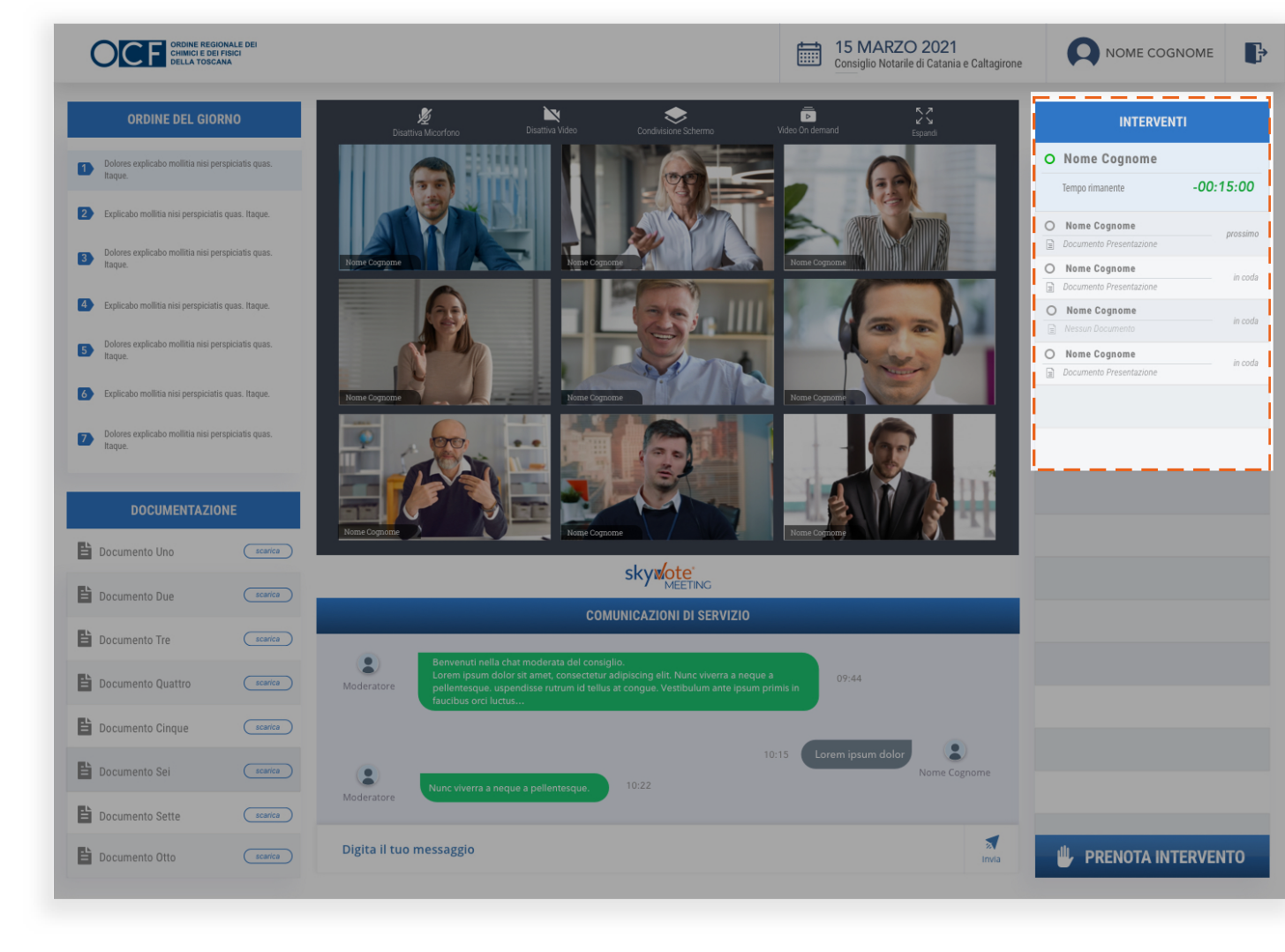

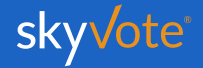

Manuale d'uso

Procedura di Voto

Voto palese aliquota tassa consiliare

# ESPRESSIONE DEL VOTO

All'abilitazione del tablet di voto virtuale verrà visualizzata la schermata che riporta l'oggetto e lo stato del voto.

Il Presidente dell'assemblea aprirà e chiuderà le operazioni di voto come da regolamento.

L'acquisizione della volontà espressa sarà visualizzata all'interno dello schermo del tablet di voto virtuale.

Prima della chiusura della votazione sarà possibile cambiare la decisione tutte le volte che si vorrà.

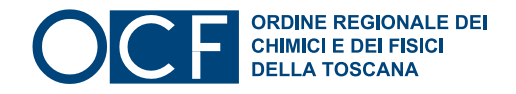

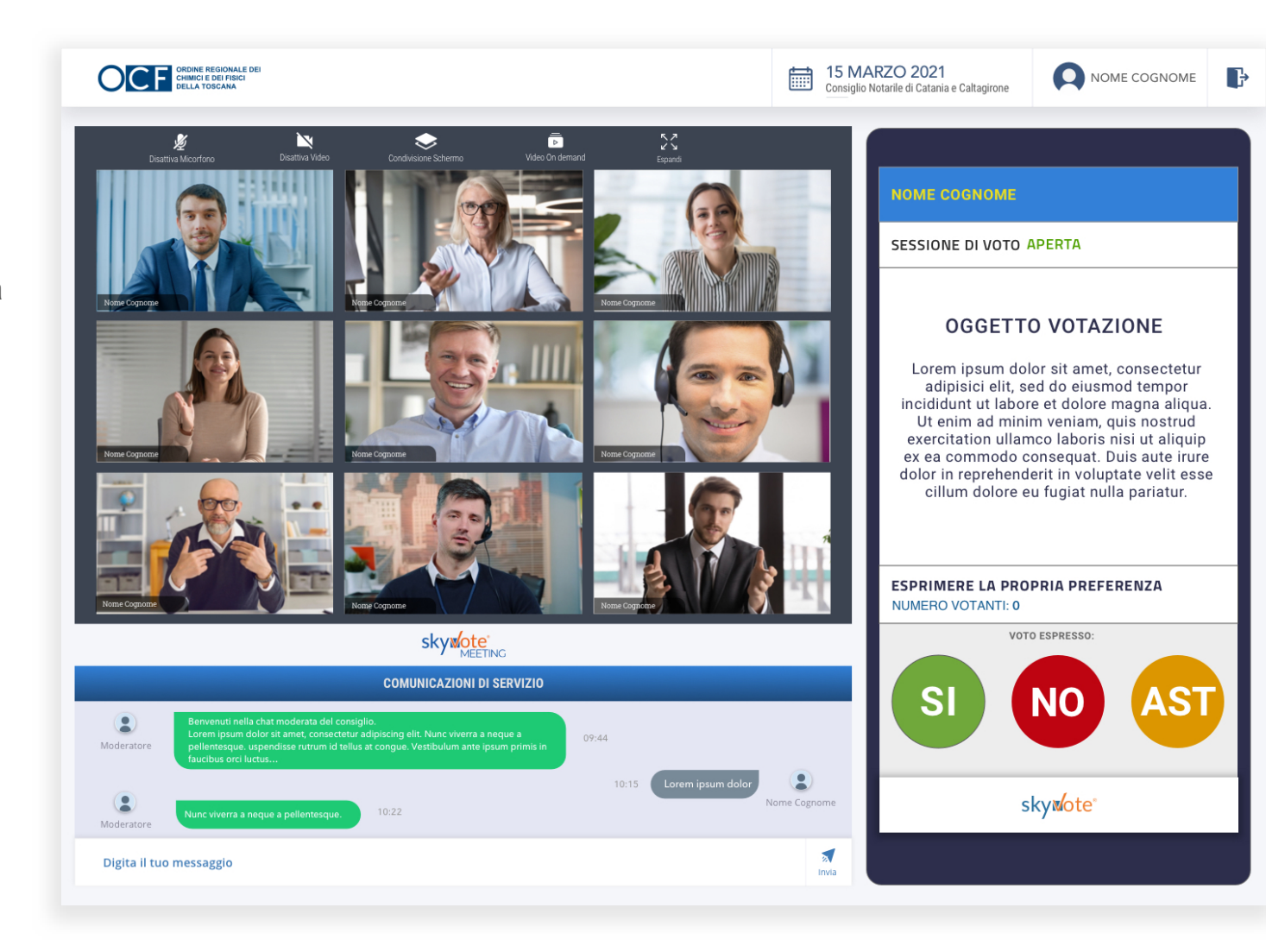

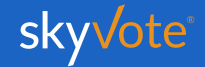

#### Manuale d'uso

**Procedura di Voto** Voto palese aliguota tassa consiliare

# ACQUISIZIONE DEL VOTO

Alla chiusura del voto, il sistema acquisirà la volontà del votante.

Verrà visualizzato entro pochi secondi l'esito della votazione tramite apposita schermata.

Al termine della procedura di voto il sistema tornerà nella visualizzazione standard di cui alla *pag. 8* di questo manuale.

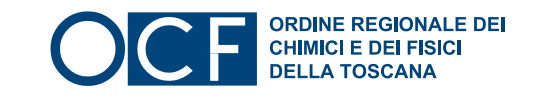

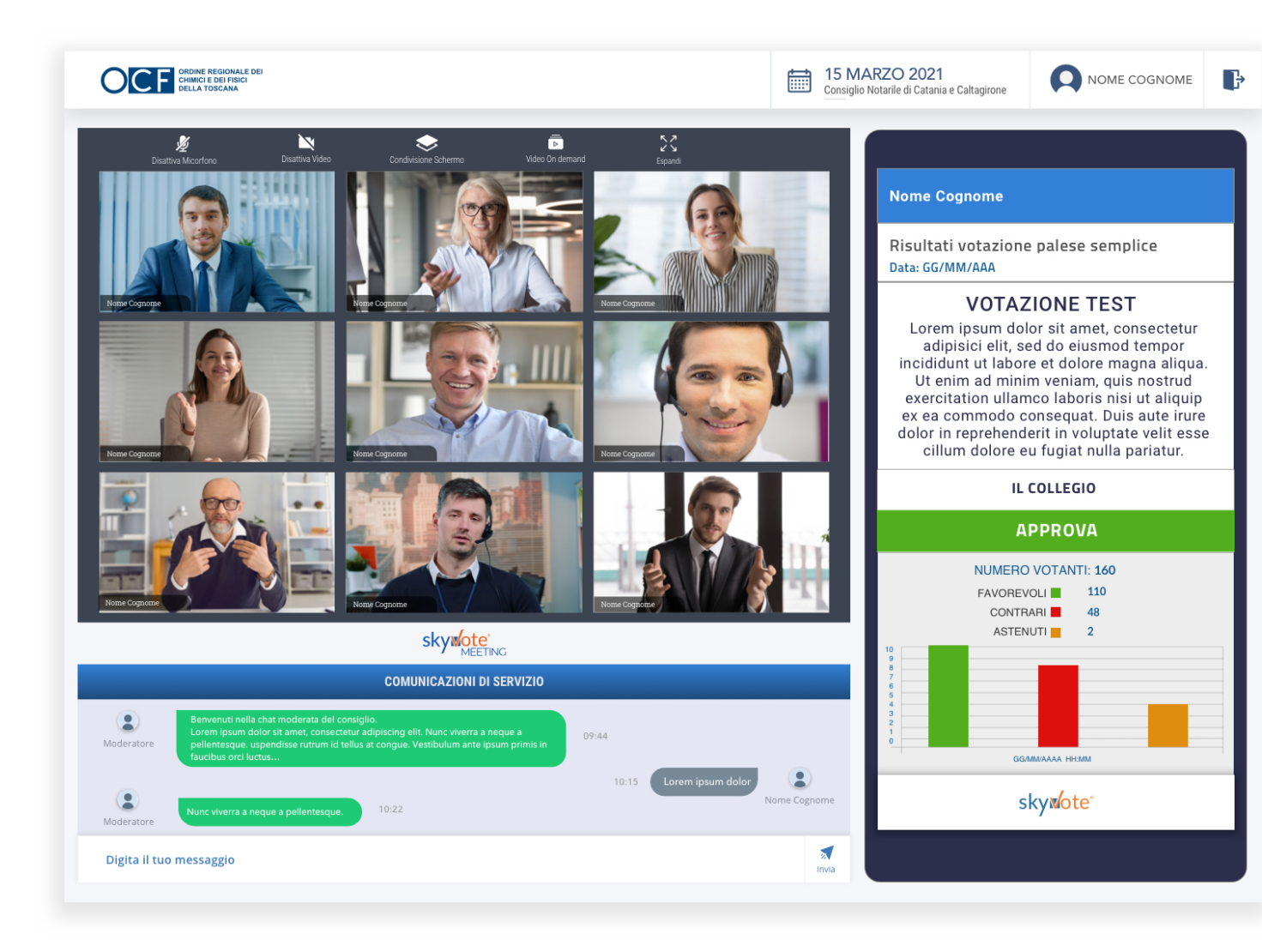

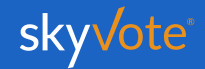

## FAQ (Domande Frequenti)

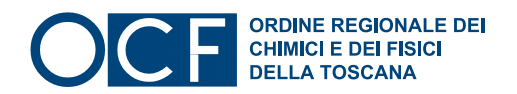

| Quali sono i browser compatibili?<br>Per ragioni di sicurezza i browser compatibili con<br>il sistema di voto sono: Google Chrome, Mozil-<br>Ia Firefox, Apple Safari, Microsoft Edge<br>(ultimo aggiornamento)<br>Internet Explorer e le versioni di Microsoft Edge<br>precedenti a febbraio 2020 non sono compatibili. | Cosa succede se in coda non<br>rispondo alla chiamata d'intevento?<br>Nel caso in cui non si dovesse essere<br>presente al momento del suo turno<br>d'intervento, il sistema lo rimetterà in coda<br>partendo dall'ultima in quel momento. | Posso votare da cellulare o smartphone?         È possibile votare con qualunque dispositivo mobile, a patto che rispetti le condizioni di sicurezza dei browser presenti in queste FAQ e che la copertura 4G o WiFi sia stabile e sicura. |
|----------------------------------------------------------------------------------------------------|----------------------------------------------------------------------------------------------------|----------------------------------------------------------------------------------------------------|
| A cosa serve la Chat?                                                                                                    |                                                                                                    | Dove vengono visualizzati i risultati<br>delle votazioni?                                                                                                    |

La chat è solo un canale di servizio.

E' utlizzabile per comunicazioni di natura tecnica o di servizio da parte del tavolo di presidenza. Messaggi di altra natura non verranno presi in considerazione e verranno scartati.

I messaggi NON sono leggibili dalla platea.

I messaggi sono a disposizione del tavolo tecnico di presidenza che valuterà a chi inoltrarli.

Tutte le informazioni relative al voto sono visualizzate all'interno dell'area del votatore virtuale. Saranno visibili sullo schermo: le informazioni relative al merito della

votazione, alla scelta effettuata ed i risultati finali.

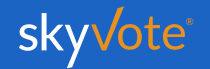

## Manuale d'uso Supporto Tecnico

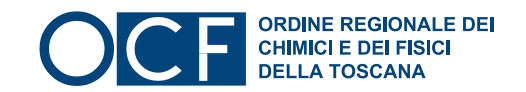

Per eventuali richieste di supporto tecnico inerenti l'accesso e/o l'utilizzo alla piattaforma sky vote, inviare una mail al seguente indirizzo:

### supporto@skyvote.it

indicando il numero telefonico, per essere ricontattati, e una breve descrizione del problema.

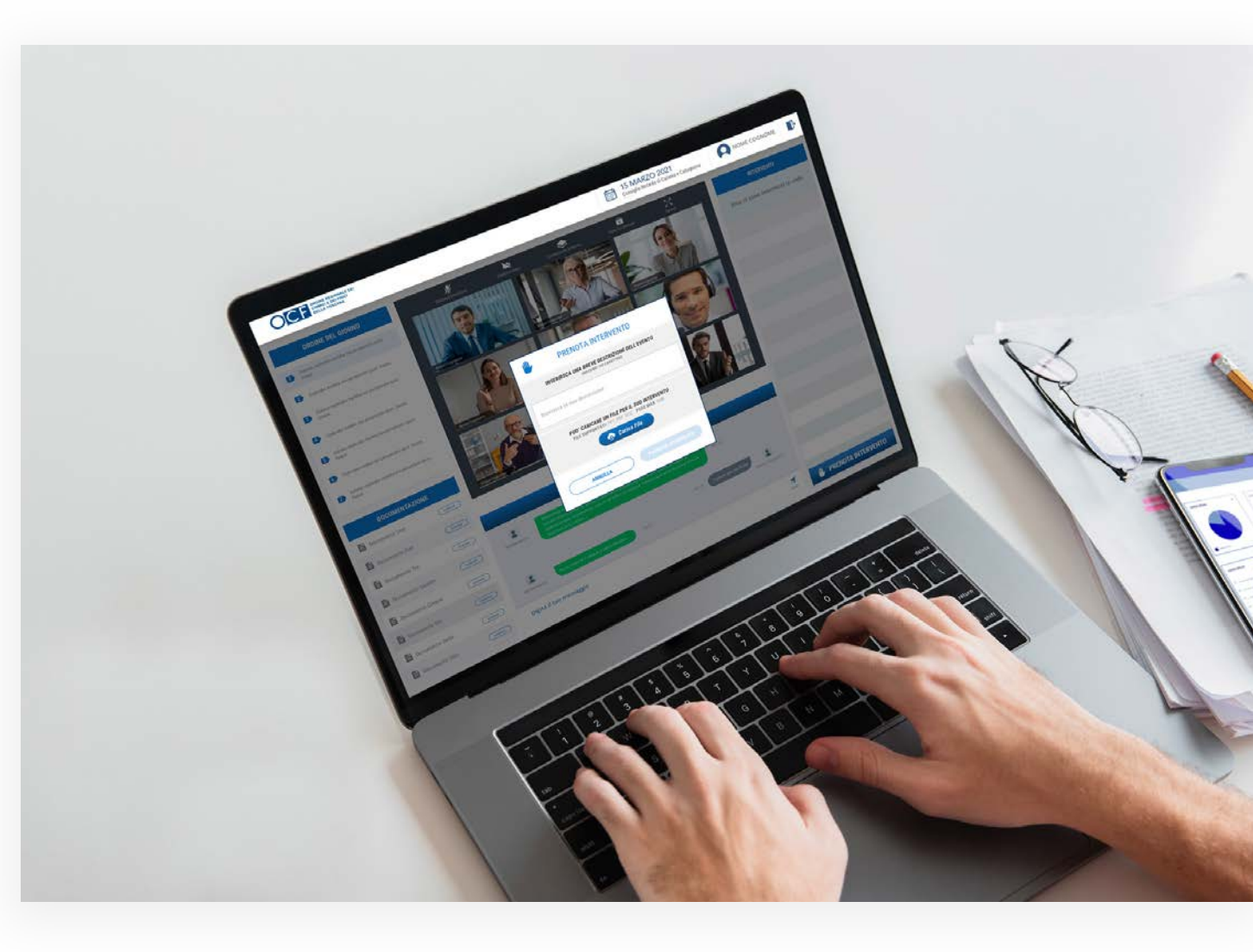

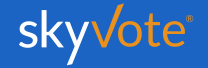

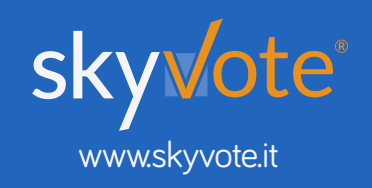